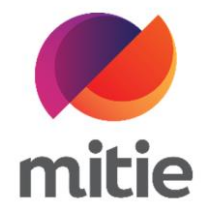

## Maximo 7.6 – Subcontractor Portal

How to use the Application for Payment

How to add costs on AFP - ad-hoc works.

The details on the next page will help you:

• to add costs cost on AFP - ad-hoc works (AFP type - SUBPO)

| 1. | Click the drop-down icon next to the AFP<br>line.<br>(Note: A new section will open under this<br>selected AFP line) | AFP<br>App<br>First a | Dication f      | AFP Lines<br>Or Payment I<br>s, then complete the do | <b>_ine Detail</b> | to determine the value. |             |              |
|----|----------------------------------------------------------------------------------------------------|-----------------------|-----------------|------------------------------------------------------|--------------------|-------------------------|-------------|--------------|
|    |                                                                                                    |                       | signmen         | Work Order                                           | РО                 | AFP Line Sta            | Status Memo | Description  |
|    |                                                                                                    | >                     | <u>30306025</u> | W10360367                                            | 5400000976         | WAPPR                   |             | SubCon Labor |
|    |                                                                                                    | >                     | <u>30358124</u> | W10431462                                            | 5400001112         | WAPPR                   |             | SubCon Labor |
|    |                                                                                                    |                       |                 |                                                      |                    |                         |             |              |

| 2. | Click Add Row<br>(Note: A new blank row is created.) | A                                                                                                    | FP AF             | P Lines      |            |                 |     |              |                 |  |  |
|----|------------------------------------------------------|----------------------------------------------------------------------------------------------------|-------------------|--------------|------------|-----------------|-----|--------------|-----------------|--|--|
|    |                                                      | Application for Payment Line Detail<br>First add the AFP lines, then complete the details by adding actuals to determine the value. |                   |              |            |                 |     |              |                 |  |  |
|    |                                                      | ŀ                                                                                                    | Assignment ID     | Work Order N | РО         | AFP Line Status |     | Status Memo  | Description     |  |  |
|    |                                                      | ~                                                                                                    | ✓ <u>30306025</u> | W10360367    | 5400000976 | WAPPR           |     |              | SubCon Labor As |  |  |
|    |                                                      |                                                                                                    | Line Detail ID    |              | Notes      |                 | Qty |              | Unit Cost       |  |  |
|    |                                                      |                                                                                                    |                   |              |            |                 |     | No Rows To S | how             |  |  |
|    |                                                      |                                                                                                    | Add row +         | ]            |            |                 |     |              |                 |  |  |

| . Add the cost description in Notes, the                                           | AFP                                 | A                                                                                            | FP Lines     |                         |          |           |             |                  |          |  |  |
|------------------------------------------------------------------------------------|-------------------------------------|----------------------------------------------------------------------------------------------|--------------|-------------------------|----------|-----------|-------------|------------------|----------|--|--|
| Quantity and Unit Cost.                                                            | Application for Payment Line Detail |                                                                                              |              |                         |          |           |             |                  |          |  |  |
| (Note: Repeat the process for each cost                                            |                                     | First add the AFP lines, then complete the details by adding actuals to determine the value. |              |                         |          |           |             |                  |          |  |  |
| you want to allocate against the AFP<br>Lines. Once the cost is added you will see | Assignmer                           | nt ID                                                                                        | Work Order N | РО                      | AFP Line | Status    | Status Memo | Description      | AFP Line |  |  |
| this under the AFP Line Cost.)                                                     | <ul> <li>✓ <u>30306</u></li> </ul>  | 025                                                                                          | W10360367    | 5400000976              | WAPPR    |           |             | SubCon Labor As  | £110.00  |  |  |
|                                                                                    |                                     |                                                                                              |              |                         |          |           |             |                  |          |  |  |
|                                                                                    | Line                                | Detail ID                                                                                    |              | Notes                   | Qty      | Unit Cost |             | Detail Line Cost |          |  |  |
|                                                                                    | New                                 |                                                                                              |              | call out                | 1        | £110.00   |             | £110.00          |          |  |  |
|                                                                                    | Add ro                              | w +                                                                                          |              |                         |          |           |             |                  |          |  |  |
|                                                                                    | > 20250                             | 124                                                                                          | W/104214C2   | E400001110              | W/A DDD  |           |             | CubCan Labor Ac  | co. 00   |  |  |
|                                                                                    | Export                              | C1                                                                                           | Import       | $\overline{\mathbf{T}}$ |          |           |             |                  |          |  |  |

| 4. | Click Save AFP |             |                 |               |       |                |   |
|----|----------------|-------------|-----------------|---------------|-------|----------------|---|
|    |                | Status Memo | Description     | AFP Line Cost | Notes | AFP Line Statu |   |
|    |                |             | SubCon Labor As | £110.00       |       | 0              | Ū |
|    |                |             | SubCon Labor As | £0.00         |       | 0              | Ū |
|    |                |             |                 |               |       |                |   |
|    |                |             |                 |               |       |                |   |
|    |                |             |                 |               |       |                |   |
|    |                |             |                 |               |       |                |   |
|    |                |             |                 |               |       |                |   |
|    |                |             |                 |               |       |                |   |
|    |                |             |                 |               |       |                |   |
|    |                |             |                 |               |       | Save AFP       | B |